### Rajasthan Online Scholarship SystEM

#### For Students Students Stuyding Out Of Rajasthan

Rajasthan Online Scholarship SystEm

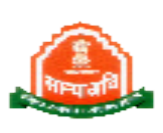

For Apply Post Matric Scholarship Scheme:-

1. Open Browser and Type Url http://rajpsm.nic.in then it will show Scholarship portal Home Page

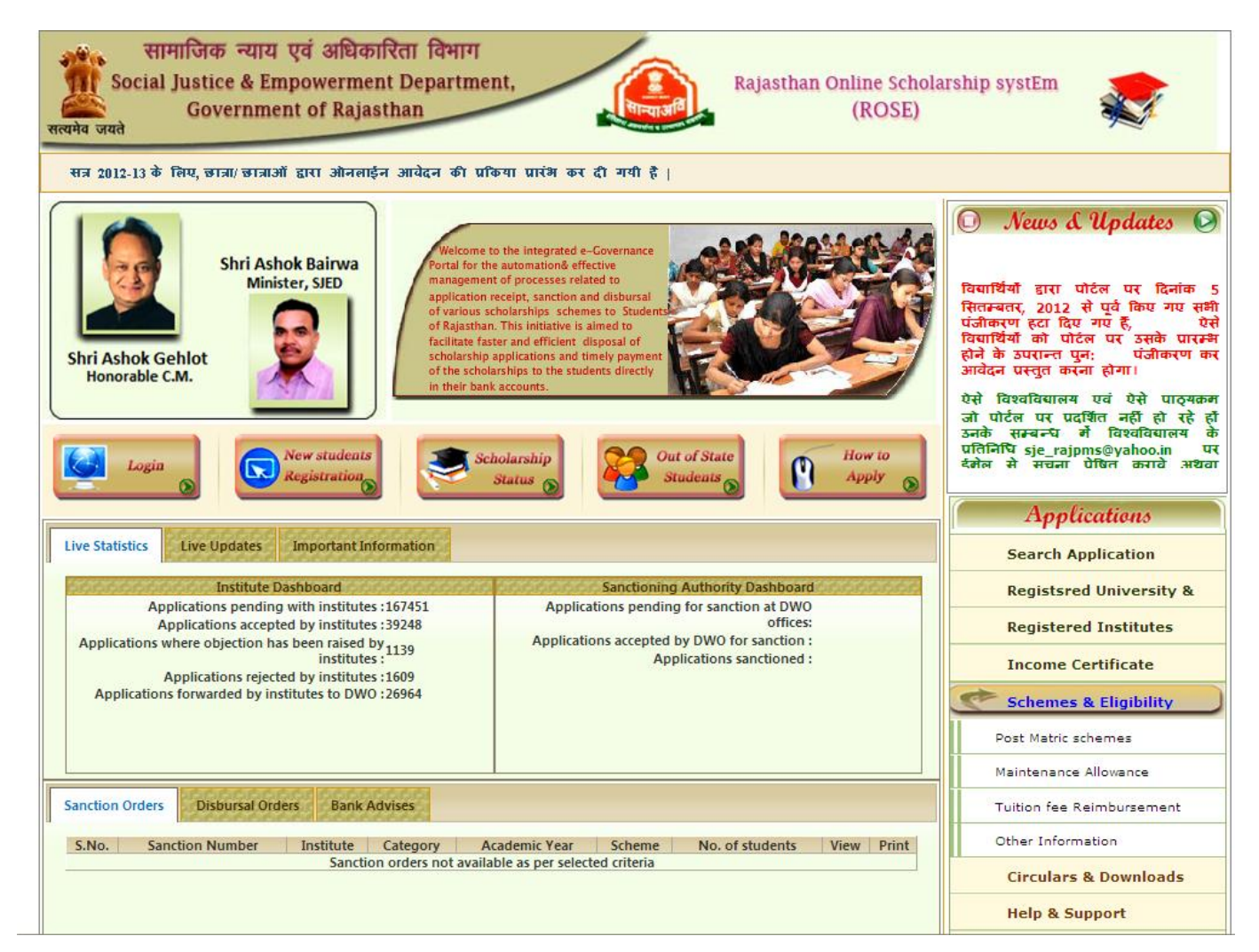

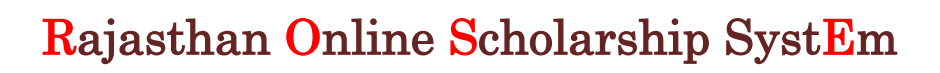

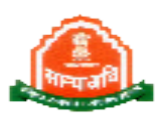

- 2. Click on "Out of State Students" button it will show Home Page of Students Studying OutSide Rajasthan Module.
  - First read instructions which are available on home page about apply online process
  - After that click on "New Students Registration" button it will show Student Registration page.
  - For First time its compulsory for each and every student to register on portal after successful registration User id and Password will be given to students

| सामाजित<br>Social Justi<br>सत्यमेव जयते | क न्याय एवं अधिकारिता विभाग<br>ice & Empowerment Department,<br>vernment of Rajasthan<br>Online Post Matric Sch                                                                                                    | olarship systEm<br>nolarship Portal                                                                                                    |
|-----------------------------------------|----------------------------------------------------------------------------------------------------|----------------------------------------------------------------------------------------------------|
| Home                                    | For Student Studying Outside Rajasthan                                                                                                    | Rose Home                                                                                                    |
| Login                                   | <ul> <li>Steps: Apply for Online Scholarship</li> <li>Click on "New Registration" button, provide desired details carefully and</li> </ul>                                                                                                    | 00                                                                                                    |
| Registration                            | <ul> <li>get Login ID and Password.</li> <li>Note down &amp; Remember, Registration ID/Login ID &amp; Password, it will be issued only once.</li> <li>Duplicate Registration on this site is not allowed.</li> <li>Click on "Login" button, provide User ID and Password given as above and enter into site.</li> </ul>                                                   |                                                                                                    |
| How to<br>Apply                         | <ul> <li>Through "Apply for Scholarship" button provides all desired details, check and after confirmation "Lock" the Application.</li> <li>Take print out the Application, get sign from your institution, attach all desired documents and send that to concerning Domicile District office by post.</li> <li>You can check the status later by login again.</li> </ul> | सत्र 2012-13 के लिए, राजस्थान से<br>बाहर अध्यंरत छात्रा/ छात्राओं के लिए<br>ओनलाईन आवेदन की प्रक्रिया प्रारंभ<br>कर दी गयी है।<br>उत्तर मैट्रिक छात्रवृति के आवेदन प्रस्तुत<br>करने की अन्तिन तिथि 31 दिसम्बर. |
| 0000679                                 | Detailed instructions could be read by clicking on "How to Apply" button.                                                                                                    | 2012 निर्धारित की गई है।<br>अधिक जानकारी के लिए छात्रवृति<br>हेल्प सेंटर पर फ़ोन न,<br>डि. 0141-2226837 2220428 पर                                                                                             |
|                                         | Designed and Developed By:-National Informatics Centre<br>Nodal Officer : Dal Chand Verma (Ph. (S) 01441-2226626 )                                                                                                    | NATIONAL<br>INFORMATICS<br>CENTRE<br>THE IT SUPPORT PROFESSIONALS                                                                                                    |

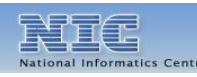

#### $Rajasthan \ Online \ Scholarship \ SystEm$

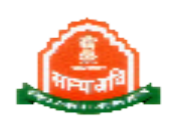

3. For Registration first Students have to provide some basic information like Name, Category, Family Annual Income, Domicile state and District.then Click On "Click for Next Steps" button.

Note: While Selecting the Domicile District be careful.Domicile District must be same As mentioned in Bonafied Certificate . Online Application will automatically send to The Domicile District office which have been selected by Student.

| Home | For Student Studying                                                                                                    | g Outside Rajasthan                                                                                                    | Rose |
|------|----------------------------------------------------------------------------------------------------|----------------------------------------------------------------------------------------------------|------|
|      | One-time, online registration of students for applying for Scholarship                                                                                                | via portal                                                                                                    |      |
|      | Basic Details of Student                                                                                                    |                                                                                                    |      |
|      | Name of Applicant : Category :Select Category ·- V                                                                                                    | Midde Name Last Name Annual Income :                                                                                                    |      |
|      | Select Domicile State : RAJASTHAN 💌<br>NOTE:- कुपया Domicile जिले का चयन सावधानी पूर्वक करे चुकि यहाँ<br>पत्र याला हो होना चाहिए । औनलाइन अवेदन स्वत : ही आपके हारा च | Select Domicile District : Select District 💉<br>पर आपके हारा जो जिला चयन किया जायेगा वो आपके नल निवास प्रनाण<br>ायन किये गए जिले के सलाज कल्याण प्रिंभाग के जिला कार्यव्यन में अंग्रेपित |      |
|      | हो<br>Click                                                                                                    | जायेगा ।<br>for Next Steps                                                                                                    |      |
|      |                                                                                                    |                                                                                                    |      |
|      |                                                                                                    |                                                                                                    |      |

4. After Click on button "Click for Next Steps" Next page will show where students Have provide some more information to get registered like Father's, Mother's Name Gender, Date of Birth, Religion, Marital Status, Mobile Number, Email Id, Aadhaar No. Correspondence and Permanent Address. Also enter a "Capcha Code" which is Showing on Screen. After that Click on "Save above details and Register me" Button. After Successful registration a pop window will show User id and Password.

#### Rajasthan Online Scholarship SystEm

| Social Ji<br>ग्ते | Sovernment of Rajas                                | t Department,<br>than                                                          | Online Po                                                                                         | (ROSE)<br>est Matric Scholarship Portal                         | ×2   |
|-------------------|----------------------------------------------------|--------------------------------------------------------------------------------|---------------------------------------------------------------------------------------------------|-----------------------------------------------------------------|------|
| e                 |                                                    | For Student Study                                                              | ing Outside Rajasthan                                                                             |                                                                 | Rose |
|                   | One-time, online registration o                    | f students for applying for Scholar                                            | ship via portal                                                                                   |                                                                 |      |
|                   | Basic Details of Student                           |                                                                                |                                                                                                   |                                                                 |      |
|                   | Name of Applicant                                  | First Name<br>ABHINAV                                                          | Mid die Name                                                                                      | Last Nerve<br>MEENA                                             |      |
|                   | Category                                           | sc 😪                                                                           | Annual Inco                                                                                       | ome : 150000                                                    |      |
|                   | Select Domicile State                              | RAJASTHAN                                                                      | Select Domicile Dis                                                                               | trict : Ajmer                                                   |      |
|                   | NOTE:-कृपया Domicile जि<br>प्रसाण पत्र वाला ही होन | ले का चयन सावधानी पूर्वक करे चुवि<br>। चाहिए । औनलाइन आवेदन स्वतः<br>कार्यलय ३ | रु यहाँ पर आपके द्वारा जो जिला चयन<br>ही आपके द्वारा चयन किये गए जिले व<br>मैं अबेषित हो जायेगा । | ' किया जायेगा वो आपके मूल निवास<br>के समाज कल्याण विभाग के जिला |      |
|                   | L                                                  | e                                                                              | lick for Next Steps                                                                               |                                                                 |      |
|                   |                                                    |                                                                                |                                                                                                   |                                                                 |      |
|                   | Father's Name : Mr.                                |                                                                                | Mother's Name : Smt.                                                                              |                                                                 |      |
|                   | Gender                                             | Select Gender 💙                                                                | (DD/MM/YYYY) :                                                                                    | I                                                               |      |
|                   | Religion                                           | Select Religion                                                                | Marital Status :                                                                                  | Select Marital Status                                           |      |
|                   | Mobile Number :                                    |                                                                                | E-mail Address :                                                                                  |                                                                 |      |
|                   | NOTE:-कृपया सही झोवा<br>जाएगा  पासवर्ड आदि झ       | इल नंबर और ई झेल पता दर्ज करें  <br>इत्यपूर्ण जानकारी पोर्टल डुरारा आपके       | आपके आवेदन पत्र की स्थिति,स्वीकृति<br>इं-म्रेन एवं एस.एम.एस.अपडेट ड्रारा भी                       | । का विवरण यस.एम.एस.डारा भेजा<br>आपके मोवाइल पर भेजा जाएगा ।    |      |
|                   | Correspondence Address                             | आप अपना नयानाकृत साथाइल नय<br>Details                                          | र आ पोटल म लोग इन कर के बदल<br>Permanent Address Deta                                             | सकत ह ।<br>ils                                                  |      |
|                   |                                                    |                                                                                |                                                                                                   |                                                                 |      |
|                   | Select State :                                     | Select State                                                                   | Select State :                                                                                    | Rajasthan                                                       |      |
|                   | Address :                                          |                                                                                | Address :                                                                                         |                                                                 |      |
|                   | Select District :                                  |                                                                                | Select District :                                                                                 | Select District                                                 |      |
|                   | PIN CODE :                                         |                                                                                | PIN CODE :                                                                                        |                                                                 |      |
|                   |                                                    | Please enter the code shown above (                                            | YXU<br>इपर इसेज के अन्दर दिय्याय गय कोड                                                           | চা হৰ্ল ক∛):                                                    |      |

#### Note:

- Students should write User id / Password for future use .Same User id /Password will be used for entire education period for a student.
- Students should give Correspondence Address where student is currently resident.

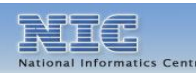

#### Rajasthan Online Scholarship SystEm

 If Student Forgot his/her Password. He/she can Reset their password with help of "Forgot Password Utility". Where Student has to provide Information like First Name, Date of birth, Mobile Number, Email Id.

Note : Forgot Password utility is available on login Page.

| na ann an tha ann an tha ann an tha<br>Cana ann an tha ann an tha ann an tha | Fo                       | or Student Stud                                  | lying Outside I        | Rajasthan                                                                            |                              |
|------------------------------------------------------------------------------|--------------------------|--------------------------------------------------|------------------------|--------------------------------------------------------------------------------------|------------------------------|
| assword Recovery for Stud                                                    | lents                    |                                                  |                        |                                                                                      |                              |
| HELP - This fo                                                               | rm will reset your passw | ord and send it to your                          | already registered mo  | bile number as SMS. All fields on this from a                                        | re mandatory.                |
|                                                                              | Enter First Name :       | (Please enter only your                          | Label                  | ne <b>Kichan Kumar Kori</b> then you can type onl                                    | <b>Kishan</b> , Enter name a |
|                                                                              | Enter Date of Birth :    | per your application fo                          | r scholarship you have | applied. Please donot prefix Mr./Sh./Ku. etc                                         | .)                           |
|                                                                              | Enter Mobile Number :    | (Please enter your date<br>Enter your mobile num | of birth in (DD/MM/Y)  | YY) fromat, which you have entered at the ti<br>ntered at the time of registration.) | me of registration.)         |
|                                                                              | Enter E-mail Address :   | (Enter your e-mail addr                          | ess, which you have e  | ntered at the time of registration.)                                                 |                              |
|                                                                              |                          | Reset Password                                   | )                      |                                                                                      |                              |

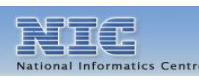

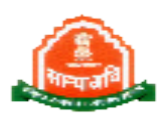

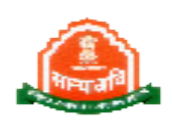

#### Rajasthan Online Scholarship SystEm

 Click on "Login" Button at Home Page. It will display Login page where student have to give User Id/Password. Also enter a "Capcha Code" which is showing on Screen. After that click on "login" Button.

| Social Justice & Emp<br>Governmen<br>बमेव जयते<br>Mome | oowerment Department,<br>t of Rajasthan<br>For Student Study<br>Registered Students, Institutes, Distr | Rajasthan Online Scholarship systEm<br>(ROSE)<br>Online Post Matric Scholarship Portal<br>ing Outside Rajasthan<br>ict Admininstrators, State Administrators, | Roz |
|--------------------------------------------------------|----------------------------------------------------------------------------------------------------|----------------------------------------------------------------------------------------------------|-----|
| _                                                      | Pleas                                                                                                  | e login                                                                                                    |     |
|                                                        | <u>New Students : Please Register Yourself.</u>                                                        | Registered students : Recover your password                                                                                                    |     |
|                                                        | User Name/Student Applicant Id:<br>Password:<br>Please Enter the code:                                 |                                                                                                    |     |
|                                                        | Designed and Developed Bv:                                                                             | National Informatics Centre                                                                                                    |     |

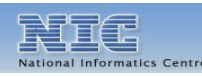

#### Rajasthan Online Scholarship SystEm

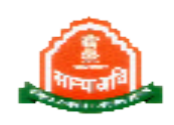

7. After Successful login Student Home Page will show. Home will display basic Information of Students and Student Menu.

| सामाजिक न्या<br>Social Justice & E<br>Governm | य एवं अधिकारिता विभाग<br>impowerment Department,<br>tent of Rajasthan                                                                                                    | Rajasthan Online Scholarship systEm<br>(ROSE)                                                                                                    |                                                |
|-----------------------------------------------|----------------------------------------------------------------------------------------------------|----------------------------------------------------------------------------------------------------|------------------------------------------------|
| Welcome : ABHINAV MEE                         | NA                                                                                                    | Unline Post Matric Scholarship Portai                                                                                                    | Logout                                         |
|                                               | *****************************                                                                                                    |                                                                                                    |                                                |
|                                               | छात्रवृत्ति पोर्टल के होन पेज पर आपका स्वागत है, आप SC/ST/OBC/SE<br>छात्रवृत्ति आवेदन करने के लिए संवॉपित क्षेत्रां (स्थानी) में सभी पासंगिक व<br>डालना होगा इस के बाद आप EDIT/Print/Lock Application button प<br>ई तथा आवेदन को लोक करने के पश्चात आवेदन संस्थान को अग्रेषित 1 | IC उत्तर मैट्रिक छात्रवृत्ति आवेदन के लिए Apply for Scholarship Button पर<br>ज्ञानकारी भरनी है, आप को अपना बैंक खाता संख्या और बैंक का IFSC कोड 3<br>र क्लिक करके अपने आवेदन पत्र को एडिट कर सकते हैं, आप अपना आवेदन<br>रे जायेगा | यिलक करें<br>गावशक रूप से<br>पत्र पिंट कर सकते |
|                                               | Applicant Profile                                                                                                    |                                                                                                    |                                                |
|                                               | Registration No. : 1000009                                                                                                    |                                                                                                    |                                                |
| Home                                          | Date of Birth : 19/05/1980                                                                                                    | Father's Name : ASHOK<br>Gender : Male                                                                                                    |                                                |
| Upload Photo                                  | Category : SC<br>Mobile Number : 🔕 9999999999                                                                                                    | E-Mail Address : abc@gmail.com                                                                                                    |                                                |
| Edit Registration Details                     | Marital Status : <b>Onmarried</b><br>Domicile District : <b>Ajmer</b><br>Address Details                                                                                                    | ADHAAR Card Number : 435435643466<br>Domicile State : RAJASTHAN                                                                                                    |                                                |
|                                               | Correspondence Address : New Delhi , DISTRICT:-Ne<br>Permanent Address : Jaipur , DISTRICT:-Jaipur ,                                                                                                    | w Delhi , STATE:- DELHI ,PIN CODE:- 302018<br>STATE:- RAJASTHAN ,PIN CODE:- 302019                                                                                                    |                                                |
|                                               | Designed and Developed By-National In<br>Nodal Officer : Dal Chand Verma (Ph. S                                                                                                    | formatics Centre INFORMA<br>0141-2226828 } CEN<br>THE IT SUPPORT                                                                                                    | NAL NIC                                        |

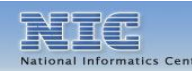

#### Rajasthan Online Scholarship SystEm

 Upload Photo: Students can upload their photo by this button. To Upload photo Click on Upload Photo Button then it will show upload photo utility where you have to click on "Browse" after that select your photo then click on "Upload Passport Size Photograph" button.

Note : Photo Upload is not compulsory for students.

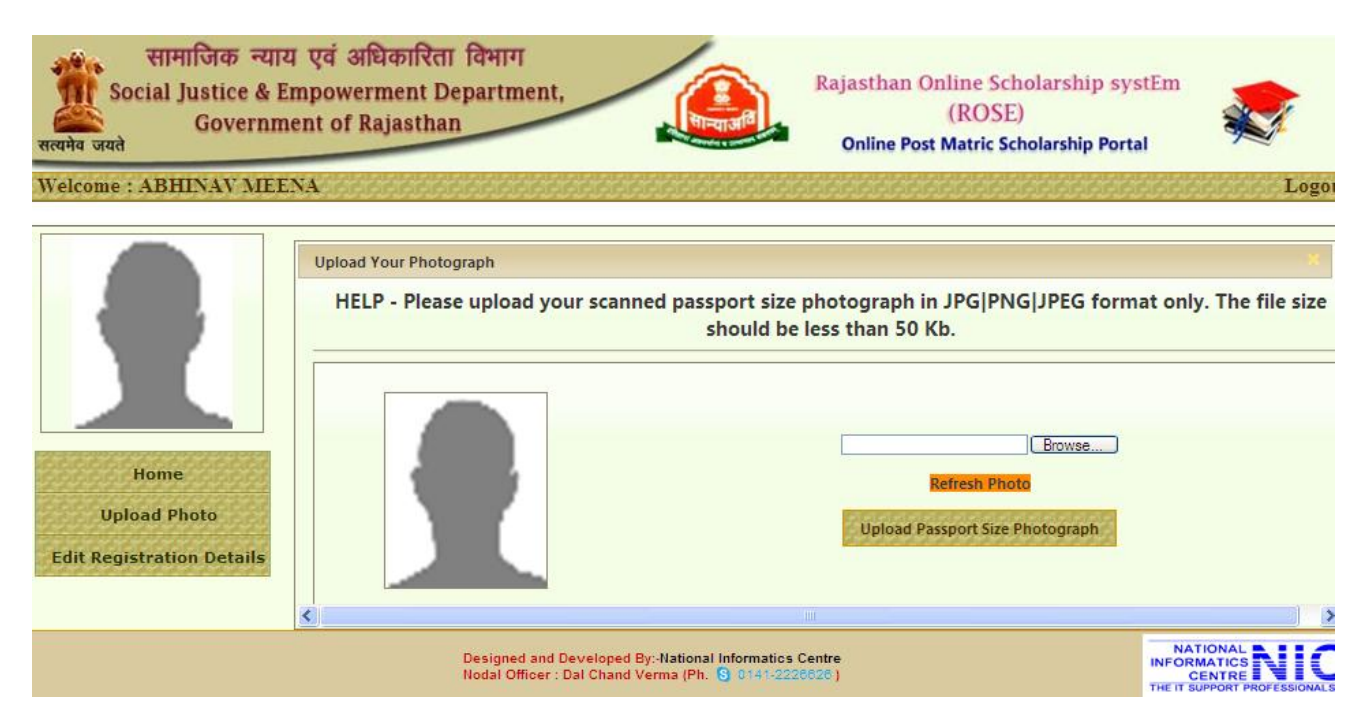

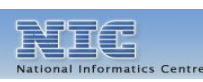

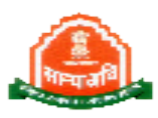

#### Rajasthan Online Scholarship SystEm

सामाजिक न्याय एवं अधिकारिता विभाग

9. Edit Registration Details: To Apply Scholarship first Student has to confirm registration details which had been entered by Student himself while registration. If there is any wrong information entered by mistake student can correct those information and update same by click on "Update above details" button. After satisfaction of that all the information is correct then click on "Confirm Details and Allow for Apply Application" button.

| Social Justice & Emj<br>Governmen<br>सत्यमेव जयते | powerment Departmen<br>t of Rajasthan                     | it,                                                                                                    | Rajasthan Online Scholars<br>(ROSE)<br>Online Post Matric Scholars                            | hip systEm                                            | J.     |
|---------------------------------------------------|-----------------------------------------------------------|----------------------------------------------------------------------------------------------------|-----------------------------------------------------------------------------------------------|-------------------------------------------------------|--------|
| Welcome : ABHINAV MEENA                           |                                                           | ر می این می این می این می این می این می این می این می این می<br>رو می این می این این این می این این می این این می این می این می این می | *************                                                                                 |                                                       | Logout |
|                                                   | Edit Registration Information<br>Basic Details of Student |                                                                                                    |                                                                                               |                                                       | ×      |
|                                                   | NOTE:- Please Check Your B                                | elow Information, Either If Any Chan<br>Information, Only After Confirmation                                                           | nge Required You Can Update Informatio                                                        | n Or You Have to Confirm B                            | elow   |
|                                                   | Name of Applicant :                                       | ABHINAV                                                                                                    | Middle Name                                                                                   | Last Name<br>MEENA                                    |        |
|                                                   | Category :                                                | sc 💌                                                                                                    | Annual Income :                                                                               | 150000                                                |        |
| Home                                              | Father's Name : Mr.                                       | ASHOK                                                                                                    | Mother's Name : Smt.                                                                          | MEENA                                                 |        |
| Upload Photo                                      | Gender                                                    | Male                                                                                                    | Date of Birth (DD/MM/YYYY) :                                                                  | 19/05/1980                                            |        |
| Edit Registration Details                         | Religion                                                  | Hindu                                                                                                    | Marital Status :                                                                              | UnMarried 🗸                                           |        |
|                                                   | Mobile Number :                                           | 9999999999                                                                                                    | E-mail Address :                                                                              | abc@gmail.com                                         |        |
|                                                   | ADHAAR Card Number :                                      | 455455645466                                                                                                    | Select Domicile District :                                                                    | Ajmer                                                 | ~      |
|                                                   | Correspondence Address Det                                | ails                                                                                                    | Permanent Address Details                                                                     |                                                       |        |
|                                                   |                                                           |                                                                                                    |                                                                                               |                                                       |        |
|                                                   | Select State :                                            | DELHI                                                                                                    | Select Domicile State :                                                                       | RAJASTHAN                                             | ~      |
|                                                   | Address :                                                 | New Delhi                                                                                                    | Address :                                                                                     | Jaipur                                                |        |
|                                                   | Select District :                                         | New Delhi                                                                                                    | V Select District :                                                                           | Jaipur                                                | ~      |
|                                                   | PIN CODE :                                                | 302018                                                                                                    | PIN CODE :                                                                                    | 302019                                                |        |
|                                                   |                                                           | Please enter the code shown above (<br>Update above Details Cont                                                                       | 9 RE<br>Surt इमेज के अल्दर दियाए गए कोड को दर्ज<br>Tim Details and Allow for Apply Applicatio | करी):<br>n                                            |        |
|                                                   | Designed an<br>Nodal Office                               | d Developed By:-National Informatics<br>er : Dal Chand Verma (Ph. S 0141-22)                                                           | Centre<br>26626 )                                                                             | NATIONAL<br>INFORMATICS<br>CENTRE<br>THEIT SUPPORT PI |        |

After Registration details confirmation Students can See Some more button in Menu Like Print Profile, Apply for Scholarship, Edit Address details, Edit Mobile No. /Email Id.

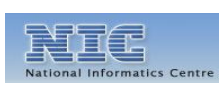

Rajasthan Online Scholarship SystEm

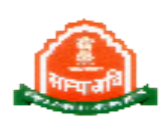

10. Print Profile: To print Student Profile information click on Print profile button. It will show a pdf file which can be print by student.

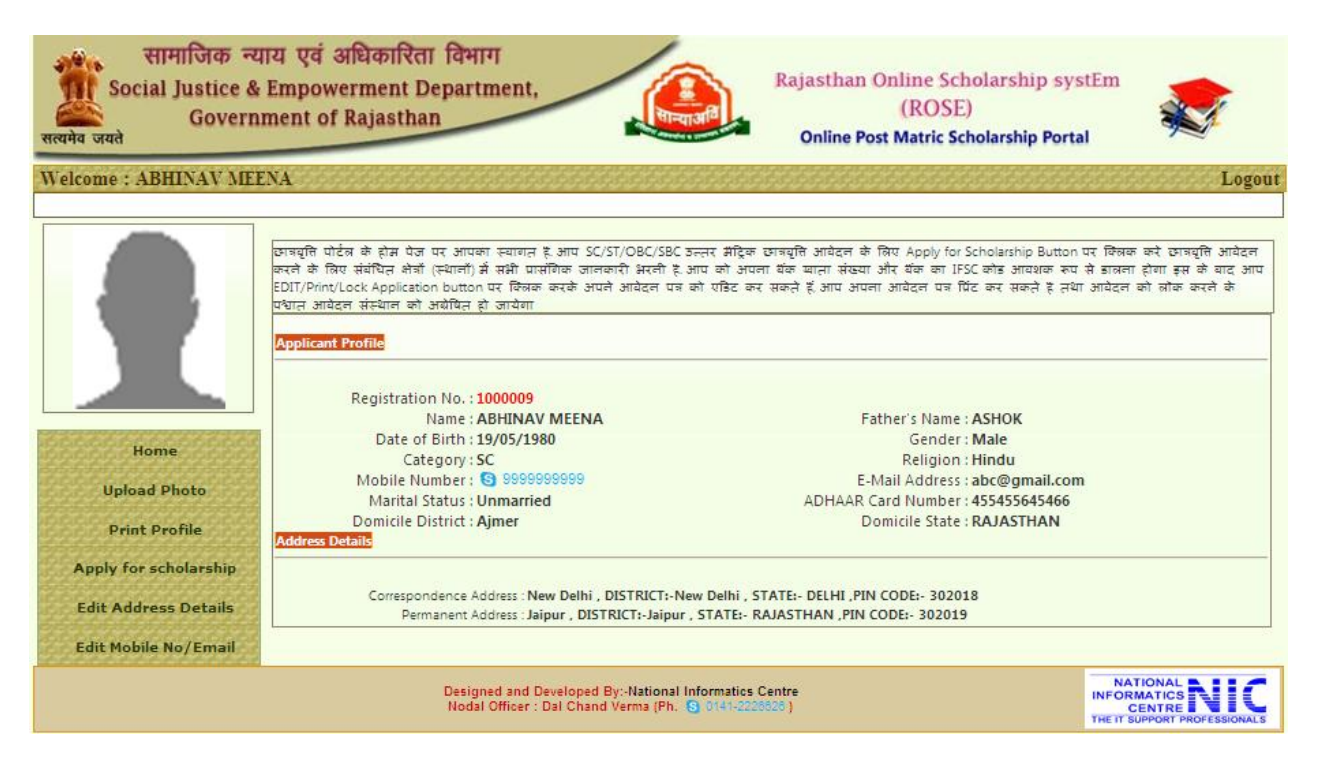

11. Apply for Scholarship: To fill online Scholarship form click on "Apply for Scholarship " button then it will display Institute/Course/Branch check utility. By this utility students should check their Institute/Course/Branch is available on portal or not.

|                       | NOTE:- Please Check Your Institute / Course / Branch Deatils Before Filing The Application Form. If You Are Not Able to View Your Institute / Course /<br>Branch Name in List Then Select <u>"Not Available in List</u> " Option After That You Can Add Your Institute / Course / Branch |
|-----------------------|----------------------------------------------------------------------------------------------------|
|                       | O Check Your Institute details                                                                                                    |
|                       | O Check Your Course details                                                                                                    |
|                       | O Check Your Branch details                                                                                                    |
| Home                  | Click for Fill Application Form                                                                                                    |
| Upload Photo          |                                                                                                    |
| Print Profile         |                                                                                                    |
| Apply for scholarship |                                                                                                    |
| Edit Address Details  |                                                                                                    |
| Edit Mobile No/Email  |                                                                                                    |

II(E

#### Rajasthan Online Scholarship SystEm

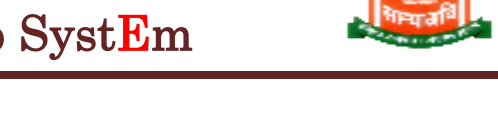

12. To check Institute: click on "Check Your Institute details" then select District in which institute is situated after that a list of institute will display you have to search whether the your institute is available in the list or not.

If your institute is not showing in list then you have to select last option in list "Not available in list"

|                             | Check Your Institute / Course / Branch Details | eatils Before Filing The Application Form. If You        | ı Are Not Able to View Your Institute / Course /                                                                |
|-----------------------------|------------------------------------------------|----------------------------------------------------------|----------------------------------------------------------------------------------------------------|
|                             | Branch Name in List Then Select "Not A         | vailable in List " Option After That You Can Ad          | d Your Institute / Course / Branch                                                                              |
|                             | Check Your Institute details                   |                                                          |                                                                                                    |
|                             |                                                |                                                          |                                                                                                    |
|                             | O Check Your Course details                    |                                                          |                                                                                                    |
|                             | Check Your Branch details                      |                                                          |                                                                                                    |
|                             | $\sim$                                         |                                                          |                                                                                                    |
| nome                        |                                                |                                                          | Click for Fill Application Form 🌍                                                                               |
| Upload Photo                |                                                |                                                          | •                                                                                                    |
|                             |                                                |                                                          |                                                                                                    |
| Print Profile               |                                                |                                                          |                                                                                                    |
| <del>55500000005555</del> 5 |                                                | Institute Details                                        |                                                                                                    |
| Apply for scholarship       | Core DELLE                                     |                                                          | Della della della della della della della della della della della della della della della della della della del |
| XXXXXXXXXXXXXX              | State DELHI                                    | District *                                               | ew Deini                                                                                                    |
| Edit Address Details        | Select Institute * Select Institute            |                                                          | V                                                                                                    |
| Edit Mobile No /Empil       | Select Institute                               |                                                          | -                                                                                                    |
| Eure Mobile Noy Email       | All India Institut                             | e of Medical Sciences, New Delhi                         |                                                                                                    |
|                             | IIT Delhi                                      | Madial Callson New Dalls                                 |                                                                                                    |
|                             | Lady Hardinge<br>Maulana Azad                  | Medical College, New Delhi<br>Medical College, New Delhi |                                                                                                    |
|                             | Designed and D National Institut               | e of Technology Delhi                                    |                                                                                                    |
|                             | Nodal Officer : National Law U                 | niversity, Delhi                                         | CENTRE                                                                                                    |
|                             | University Colle                               | ge of Medical Sciences & GTB Hospital, New Delhi         | THE IT SUPPORT PROFESSIONAL                                                                                     |
|                             | Varonman Man                                   | avir iviedical college & satdarjung Hospital, Deini      |                                                                                                    |

After selection of this option you can see below screen where you have to add your Institute Name and Institute city then click on "Add Institute in list" button.

| Print Profile         |                                   | Institute Details                                                                   |                      |                                                              |
|-----------------------|-----------------------------------|-------------------------------------------------------------------------------------|----------------------|--------------------------------------------------------------|
| Apply for scholarship | State                             | DELHI                                                                               | District * New Delhi | ~                                                            |
| Edit Address Details  | Select Institute *                | Not Available in List                                                               | ~                    |                                                              |
| Edit Mobile No/Email  | Add Institute Name *              |                                                                                     |                      |                                                              |
|                       | Institute City *                  |                                                                                     |                      |                                                              |
|                       |                                   | Add Institute in List                                                               |                      |                                                              |
|                       | Designed and I<br>Nodal Officer : | Developed By:-National Informatics Centre<br>Dal Chand Verma (Ph. St 0141-2226628 ) |                      | NATIONAL<br>INFORMATICS<br>CENTRE<br>THE IT SUPPORT PROFESSI |

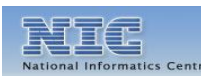

#### $Rajasthan \ Online \ Scholarship \ SystEm$

13.To check Course: click on "Check Your Course details" it will show list of courses which are available on portal you have to check whether your course is available in the list or not if your course is not available then select "Not Available in list" option after selection of this option you can see below screen where you have to add your Course Name and Course Branch and Course Duration then click on "Add Course in list" button.

| Welcome : ABHINAV MEI                        | ENA                                                                                                    |                                                                                                    |                                                      | ی مراجع این این این این این این این این این این                                                              |
|----------------------------------------------|----------------------------------------------------------------------------------------------------|----------------------------------------------------------------------------------------------------|------------------------------------------------------|----------------------------------------------------------------------------------------------------|
| Home<br>Upload Photo                         | Check Your Institute /<br>NOTE:- Please Check<br>Course / Branch<br>Check Your Inst<br>Check Your Cou<br>Check Your Bra | Course / Branch Details<br>Your Institute / Course / Branch Deatils Before Fi<br>n Name in List Then Select <u>" Not Available in List</u><br>litute details<br>urse details<br>nch details | ling The Application Forr<br>Option After That You ( | n. If You Are Not Able to View Your Ir<br>an Add Your Institute / Course / Brar<br>Click for Fill Applicatic |
| Apply for scholarship                        | Course                                                                                                    | Cours                                                                                                    | e Details<br>Branch                                  |                                                                                                    |
| Edit Address Details<br>Edit Mobile No/Email | Add Course                                                                                                    |                                                                                                    | Add Branch                                           |                                                                                                    |
|                                              |                                                                                                    | Add Co                                                                                                    | Course Duration                                      | Select Course Duratio 💌                                                                                      |
|                                              |                                                                                                    | Designed and Developed By-National Informatios (<br>Nodal Officer : Dal Chand Verma (Ph. S 0141-222                                                                                         | Centre<br>6626)                                      | NATIONAL<br>INFORMATIC:<br>CENTRE<br>THE IT SUPPORT                                                          |

14. To Check Branch: click on "Check Your Branch details" first select course after it will show list of Branches related to course which are available on portal you have to check whether your Branch is available in the list or not if your Branch is not available then select "Not Available in list" option after selection of this option you can see below screen where you have to add your Course Name and Course Branch and Course Duration then click on "Add Course in list" button.

#### Rajasthan Online Scholarship SystEm

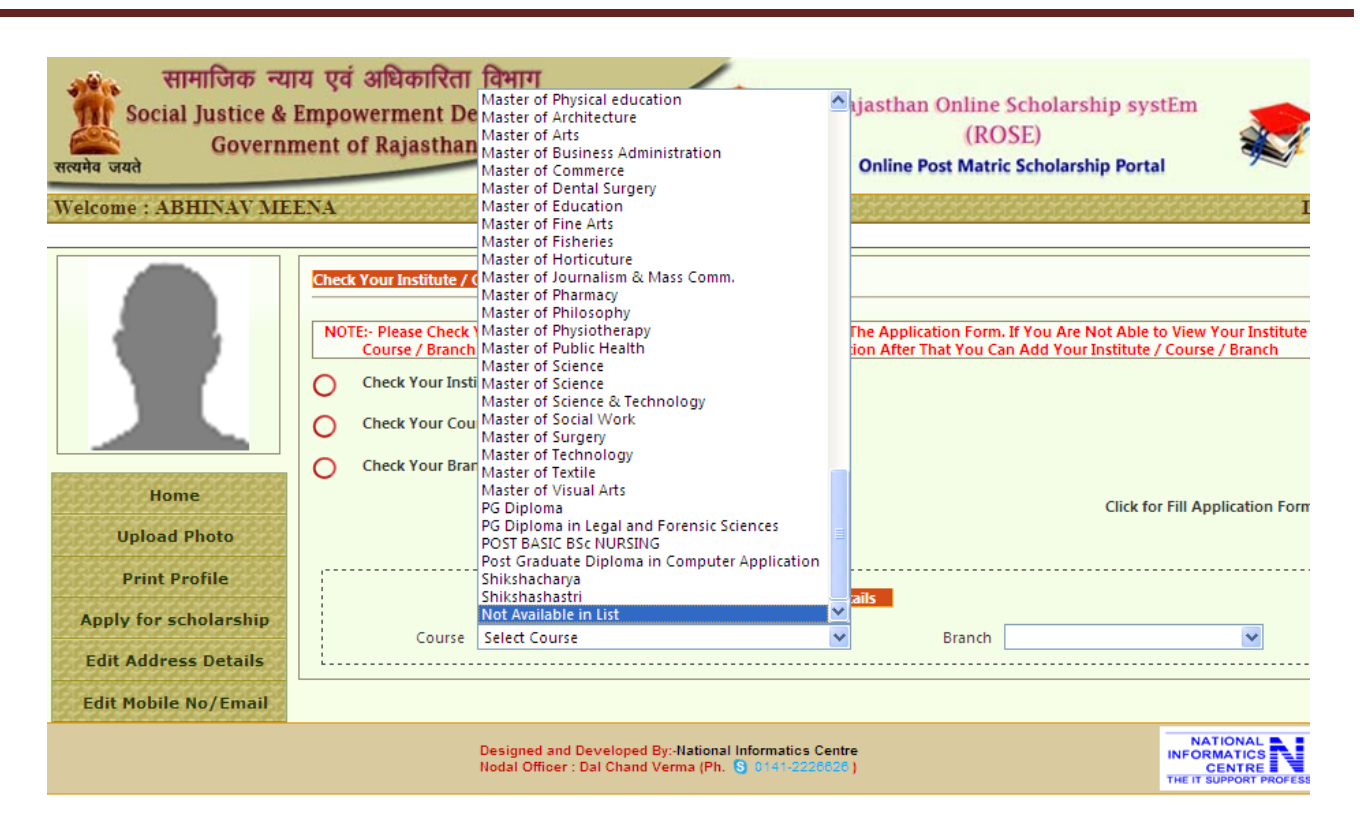

After Confirmation of Institute/Course/Branch click on "Click for fill Application form" Link it will show Scholarship Application form.

15. To fill application from students have to provide all mandatory detail which are indicate separately by red color \* after enter all the mandatory information click on "Register Scholarship form" button.

### Rajasthan Online Scholarship SystEm

| Special Category *                                                                                 | Select Special Categor 💙                                                                                                    | Specially Abled *                                                                                                | Select 🗸                                                                                                    |
|----------------------------------------------------------------------------------------------------|----------------------------------------------------------------------------------------------------|----------------------------------------------------------------------------------------------------|----------------------------------------------------------------------------------------------------|
| BPL Card Holde                                                                                     | *Select BPL Status                                                                                                    |                                                                                                    |                                                                                                    |
| Caste Certificate No. *                                                                            |                                                                                                    | Caste Certificate Date *                                                                                         |                                                                                                    |
| Select Secondary Board *                                                                           | Select Secondary Board                                                                                                    | <ul> <li>10th Board Passing Year</li> </ul>                                                                      | Select Year                                                                                                    |
| 10th Class Roll Number *                                                                           |                                                                                                    | -                                                                                                    |                                                                                                    |
| Institute Details                                                                                  |                                                                                                    |                                                                                                    |                                                                                                    |
| NOTE:- If Institute / Cours                                                                        | e / Branch is not Available in Respective List                                                                                                    | Then First Add Your Institute                                                                                    | / Course / Branch in Previous Step                                                                                |
| State *                                                                                            | DELHI                                                                                                    | District *                                                                                                    | Select District 💌                                                                                                 |
| Select Institute *                                                                                 | Select Institute                                                                                                    | ~                                                                                                    |                                                                                                    |
| Address *                                                                                          |                                                                                                    |                                                                                                    |                                                                                                    |
| City/Area *                                                                                        |                                                                                                    | Pincode *                                                                                                    |                                                                                                    |
| Email Id*                                                                                          |                                                                                                    | Office Phone No. *                                                                                               | · · · · · · · · · · · · · · · · · · ·                                                                             |
| Institute Website                                                                                  |                                                                                                    |                                                                                                    |                                                                                                    |
| Address<br>Institute Affilated With                                                                |                                                                                                    |                                                                                                    |                                                                                                    |
| Academic Year *                                                                                    | 2012-2013                                                                                                    |                                                                                                    |                                                                                                    |
| Course * S                                                                                         | elect Course                                                                                                    | V Branch                                                                                                    | *                                                                                                    |
| Course Year *                                                                                      | Select Course Year                                                                                                    | Course Duration (In                                                                                              | Select Course Duratio                                                                                             |
| Admission Number *                                                                                 |                                                                                                    | Admission Date                                                                                                   |                                                                                                    |
| Availing Hostel *                                                                                  | Select Hostel Status                                                                                                    | Percentage of Last                                                                                               |                                                                                                    |
| Bank Account Details for                                                                           | electronic transfer of funds                                                                                                    | Qualifying Exam *                                                                                                |                                                                                                    |
| IFSC कोड दर्ज करने के बाद                                                                          | पोर्टल बैंकॉ/शाखाओं के डेटाबेस प्रणाली द्वारा इसके<br>न और अन्य विवरण प्रदर्शित करेगा तथा आपको<br>नन यह पोर्टल डेटाबेस में उपलब्ध नहीं है तो कृपय | ो पुष्टि करेगा अगर आपके हारा ड<br>खाता संख्या दर्ज करने की अनुमति<br>1 सिस्टम व्यवस्थापक से संपर्क व<br>लक करें, | ाला गया IFSC कोड डेटाबेस में मौजूद i<br>१ देगा, अगर आपके द्वारा डाला गया IF<br>ररे या Report Unregistered IFSC co |
| पोर्टल बैंक व शाखा का ना<br>कोड वैंध IFSC कोड है, लेवि<br>Bank Related Details                     | button वि                                                                                                    |                                                                                                    |                                                                                                    |
| पोर्टल बॅंक व शाखा का ना<br>कोड वेंध IFSC कोड हैं, लेंटि<br>Bank Related Details<br>Enter Your IFS | C Code                                                                                                    | If You Don't Known IFSC Cod                                                                                      | le Then Click Here                                                                                                |

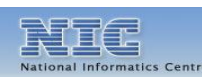

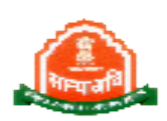

#### Rajasthan Online Scholarship SystEm

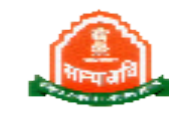

16. After Application Submission "Apply for Application" button will disappear and "Lock-print Application " will available in the Menu .

| सामाजिक न्याय<br>Social Justice & En<br>Governme<br>सत्यमेव जयते | एवं अधिकारिता विभाग<br>npowerment Department,<br>nt of Rajasthan                                                                                                    | Rajasthan Online Scholarship systEm<br>(ROSE)<br>Online Post Matric Scholarship Portal                                                                                                    | *                                                              |
|------------------------------------------------------------------|----------------------------------------------------------------------------------------------------|----------------------------------------------------------------------------------------------------|----------------------------------------------------------------|
| Welcome : ABHINAV MEEN                                           | $\mathbf{A}$                                                                                                    |                                                                                                    | Logou                                                          |
| खा<br>छा<br>हे                                                   | वयूति पोर्टल के होन पेज पर आपका स्वागत हैं. आप SC/ST/OBC/SE<br>वयूति आवेदन करने के लिए संबंधित क्षेत्रों (स्थानों) में सभी प्रासंगिक र<br>नंना होगा इस के बाद आप EDIT/Print/Lock Application button प<br>तथा आवेदन को लोक करने के पश्चात आवेदन संस्थान को अर्योपत ह | IC उत्तर नैट्रिक छात्रवृत्ति आवेदन के लिए Apply for Scholarship Butt<br>ज्ञानकारी भरनी है, आप को अपना बैंक खाता संख्या और बैंक का IFSC<br>र किलक करके अपने आवेदन पत्र को एडिट कर सकते हैं, आप अपना 3<br>ते जायेगा | on पर किलक करें<br>कोड आवशक रूप से<br>भावेदन पत्र पिंट कर सकते |
| Home                                                             | pplicant Profile<br>Registration No. : 1000009<br>Name : ABHINAV MEENA<br>Date of Birth : 19/05/1980                                                                                                    | Father's Name : <b>ASHOK</b><br>Gender : <b>Male</b>                                                                                                    |                                                                |
| Upload Photo<br>Edit Address Details                             | Category : <b>SC</b><br>Mobile Number : <b>③</b> 9999999999<br>Marital Status : <b>Unmarried</b><br>Domicile District : <b>Ajmer</b>                                                                                                    | Religion : <b>Hindu</b><br>E-Mail Address : <b>abc@gmail.com</b><br>ADHAAR Card Number : <b>455455645466</b><br>Domicile State : <b>RAJASTHAN</b>                                                                 |                                                                |
| Edit Mobile No/Email                                             | Correspondence Address : New Delhi , DISTRICT:-Ne<br>Permanent Address : Jaipur , DISTRICT:-Jaipur ,                                                                                                    | w Delhi , STATE:- DELHI ,PIN CODE:- 302018<br>STATE:- RAJASTHAN ,PIN CODE:- 302019                                                                                                    |                                                                |
|                                                                  | Designed and Developed By:- <b>National In</b><br>Nodal Officer : Dal Chand Verma (Ph. G                                                                                                    | formatics Centre INFC<br>0141-2226626 )<br>THET                                                                                                    | NATIONAL<br>DRMATICS<br>CENTRE NIC<br>SUPPORT PROFESSIONALS    |

17. To process Application from click on "Lock-print Application" button it will show below Screen where student can View/Edit/Lock/Print their Application.

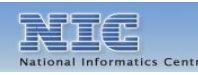

#### Rajasthan Online Scholarship SystEm

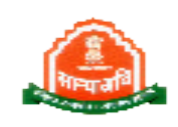

| Govern                                                       | ment of H | rment Dep<br>Rajasthan | artment,                       | Goline E                         | (ROS     | E)<br>E) | Portal | "     | Y     |
|--------------------------------------------------------------|-----------|------------------------|--------------------------------|----------------------------------|----------|----------|--------|-------|-------|
| come : ABHINAV ME                                            | ENA       | 9999999                |                                |                                  | 19699999 | 66666    |        | 99999 | Lo    |
|                                                              | Applica   | tion available f       | or Printing and Sending to D   | omicle District Office           |          |          |        |       |       |
|                                                              | Academic  | Application Id         | Institute Name                 | Course                           | Branch   |          |        |       |       |
|                                                              | 2012-2013 | 20121000009            | All India Institute of Medical | Bachelor of Medecin and Bachelor | Medecin  | View     | Edit   | Lock  | Print |
| Home                                                         |           |                        |                                |                                  |          |          |        |       |       |
| Upload Photo                                                 |           |                        |                                |                                  |          |          |        |       |       |
| Upload Photo<br>Edit Address Details                         |           |                        |                                |                                  |          |          |        |       |       |
| Upload Photo<br>Edit Address Details<br>Edit Mobile No/Email |           |                        |                                |                                  |          |          |        |       |       |

18. View Application details click on "View" Button it will display all the details of Application form which had been entered by student. If you find some mistake in application form you can edit your details by clicking of "Edit" button.

#### Rajasthan Online Scholarship SystEm

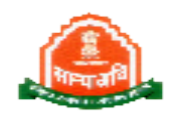

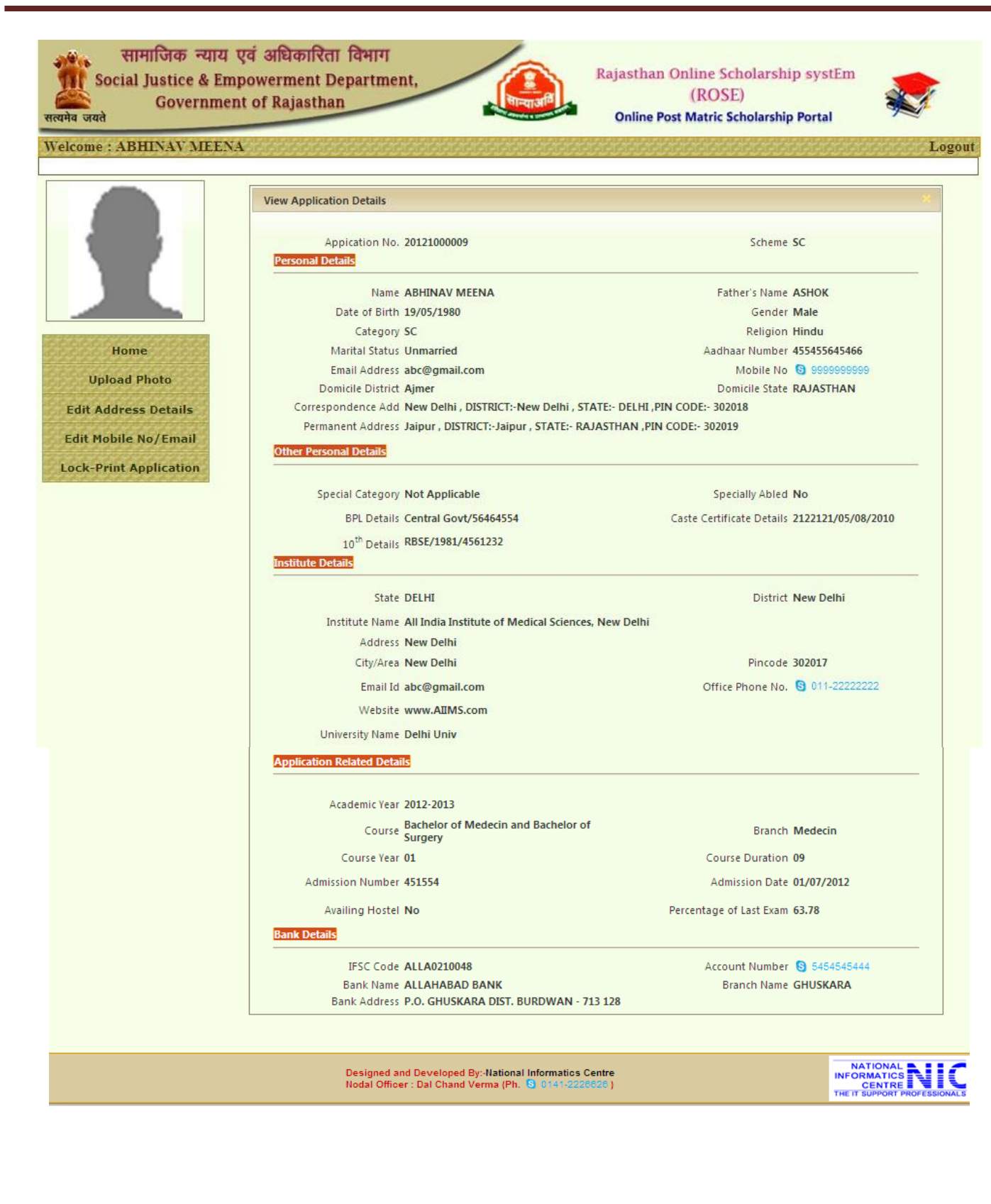

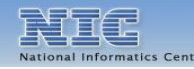

#### Rajasthan Online Scholarship SystEm

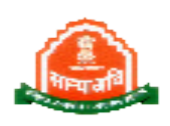

19. Edit Application Details click on "Edit" button it will show below Screen where student can update Personal, Application, Bank, Address Details.

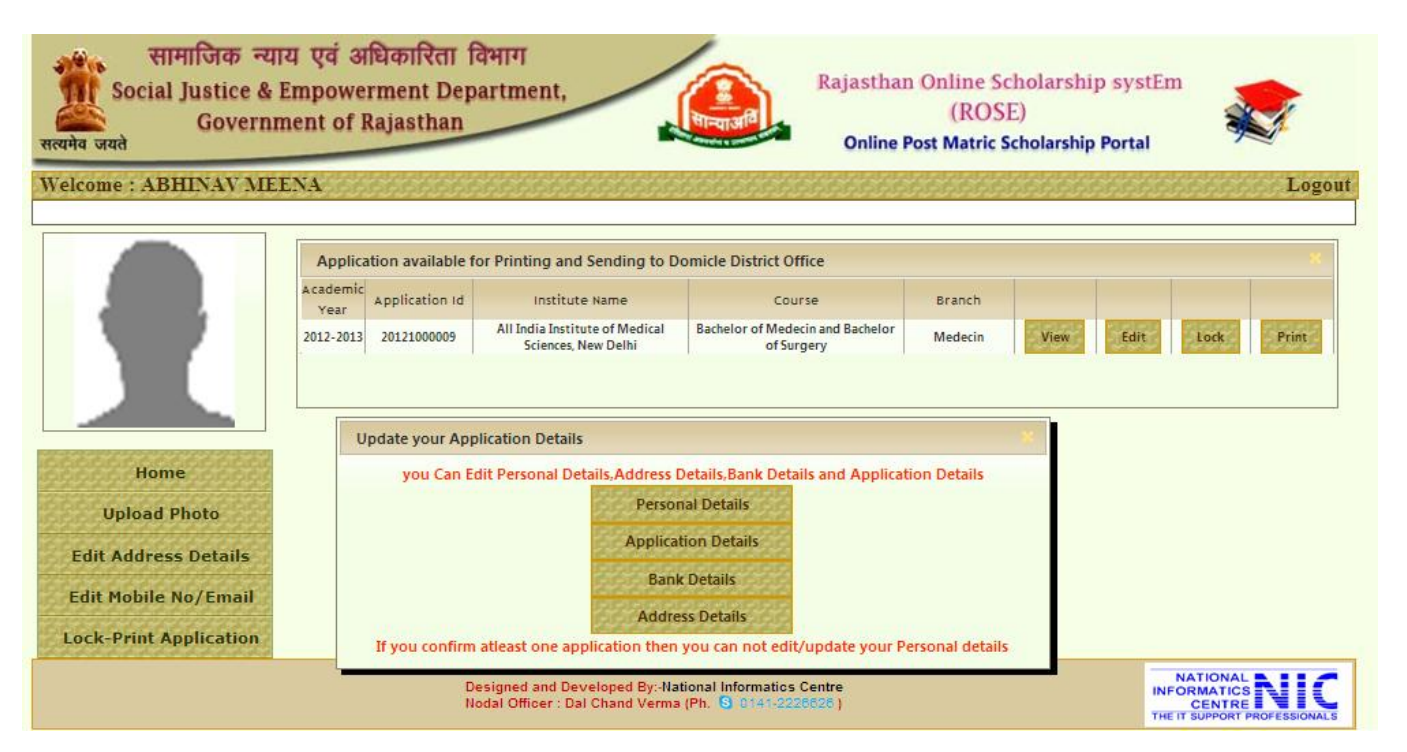

20. Edit Personal Detail click on "Personal Detail" it will show Edit personal Details Page Where student can update their personal details after reenter of information click on "Update Personal Details" button.

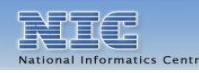

#### Rajasthan Online Scholarship SystEm

| भिल्प्रतथि | 1 |
|------------|---|

| सामाजिक न्या<br>Social Justice & I<br>Governm<br>सत्यमेव जयते | य एवं अधिकारिता विभाग<br>Empowerment Department,<br>nent of Rajasthan                    | Rajasthan Online Scholarship syste<br>(ROSE)<br>Online Post Matric Scholarship Portal              | êm<br>Serie<br>Logout                                           |
|---------------------------------------------------------------|------------------------------------------------------------------------------------------|----------------------------------------------------------------------------------------------------|-----------------------------------------------------------------|
|                                                               | Update Personal Details                                                                  | ou are going to Update Personal Details                                                            | ×                                                               |
|                                                               | Name of Applicant First Name<br>ABHINAV<br>Father's Name ASHOK                           | Middle Name SurName Name MEENA<br>MEENA<br>Mother's Name MEENA                                     |                                                                 |
| Home<br>Upload Photo<br>Edit Address Details                  | Gender Male<br>Religion Hindu<br>Mobile Number 9999999999                                | Date of Birth (DD/MM/YYYY) 5/19/1980<br>Marital Status : UnMarried<br>E-mail Address abc@gmail.com |                                                                 |
| Edit Mobile No/Email                                          | ADHAAR Card Number : <u>455455645466</u><br>Annual Income : 150000<br>Update All Details | Category: SC                                                                                       |                                                                 |
|                                                               |                                                                                          | Update Personal Details Back                                                                       |                                                                 |
|                                                               | Designed and Developed By:- <b>Natio</b><br>Nodal Officer : Dal Chand Verma (F           | nal Informatics Centre II<br>Ph. (S 0141-2226626 )<br>T                                            | NATIONAL<br>NFORMATICS<br>CENTRE<br>HE IT SUPPORT PROFESSIONALS |

21. Edit Application Related Details click on "Application Detail" button it will show below screen where student can update details after reenter of information click on "Update application Detail" button.

#### Rajasthan Online Scholarship SystEm

|           | You are going to Up                                             | date your application de | tails          |  |
|-----------|-----------------------------------------------------------------|--------------------------|----------------|--|
|           | Other Personal Details                                          |                          |                |  |
|           |                                                                 |                          |                |  |
|           | Special Category Not Applicable                                 | Specially Abled          | No             |  |
|           | BPL Stauts 2002(Central Govt.)                                  | BPL Card No.             | 56464554       |  |
| FFFF      | Caste Certificate                                               | Caste                    | 8/5/2010       |  |
|           | No. etcziel                                                     | Certificate Date         | 5/5/2010       |  |
| D         | Board Rajasthan Board of Secondary Education 🚩                  | Passing Year             | 1980-1981      |  |
| etails    | 10th Class Roll 4561232                                         |                          |                |  |
|           | Institute Details                                               |                          |                |  |
| /Email    | Cheba DELUE                                                     | District                 | New Delhi      |  |
| plication | State DELHI                                                     | District                 | New Deini      |  |
|           | Select Institute All India Institute of Medical Sciences, New D | elhi 🗠                   |                |  |
|           | New Delhi                                                       |                          |                |  |
|           | Address                                                         |                          |                |  |
|           |                                                                 | <u>×</u>                 |                |  |
|           | City/Area New Delhi                                             | Pincode                  | 302017         |  |
|           | Email Id abc@gmail.com                                          | Office Phone<br>No.      | 011 - 22222222 |  |
|           | Institute                                                       |                          |                |  |
|           | Address                                                         |                          |                |  |
|           | Institute<br>Affilated With Delhi Univ                          |                          |                |  |
|           | University                                                      |                          |                |  |
|           | Application Related Details                                     |                          |                |  |
|           |                                                                 |                          |                |  |
|           | AcademicYear 2012-2013                                          |                          |                |  |
|           | Course Bachelor of Medecin and Bachelor of Surgery              | Branch                   | Medecin        |  |
|           | Course Vear First Vear                                          | Course<br>Duration (In   | E4             |  |
|           | Course rear First rear                                          | Months                   | 24             |  |
|           | Admission No. 451554                                            | Addmission<br>Date       | 8/5/2010       |  |
|           |                                                                 | Percentage of            |                |  |
|           | Availing Hostel No 💙                                            | Last Qualifying<br>Exam  | 63.78          |  |
|           |                                                                 |                          |                |  |

22. Edit Bank Detail click on "Bank Detail" button it will show below screen where student can update their Bank Information by entering the IFSC Code of Bank then it Will show bank details related to that IFSC code after confirmation of bank detail enter Bank Account No after that click on "Update Bank Detail" button .

#### Rajasthan Online Scholarship SystEm

| सामाजिक न्याय<br>Social Justice & Em<br>Governmen<br>सत्यमेव जयते | एवं अधिकारिता विभाग<br>powerment Department,<br>nt of Rajasthan                                                                                                    | Rajasthan Online S<br>(ROS<br>Online Post Matric                                                                                                    | cholarship systEm<br>E)<br>Scholarship Portal |
|-------------------------------------------------------------------|----------------------------------------------------------------------------------------------------|----------------------------------------------------------------------------------------------------|-----------------------------------------------|
| Velcome : ABHINAV MEEN                                            | Anteresteresteresteres                                                                                                    |                                                                                                    | Logout                                        |
| Home                                                              | Update Bank Details<br>HELP - This page facilitates up<br>your new corr<br>Previously Submitted Bank Details<br>IFSC Code : ALLA0210048<br>Account No. : 🕄 5454545444<br>Bank Address : P.O. GHUSKARA DIST. E<br>Bank Related Details | dation of existing bank account number of your sch<br>rrect ifs code and account number and press button l<br>Bank Name : ALLAHABAD BANK<br>Branch Name : GHUSKARA<br>BURDWAN - 713 128 | below to update.                              |
| Upload Photo<br>Edit Address Details<br>Edit Mobile No/Email      | Enter Your IFSC Code                                                                                                    | If You Don't Known IF:<br>Update Bank Details                                                                                                    | SC Code Then Click Here                       |
| Lock-Print Application                                            | Designed and Developed                                                                                                    | By:-National Informatics Centre                                                                                                    |                                               |

23. Edit Address detail click on "Address Detail" button it will show below screen where student can update Address information after reenter of information click on "Update Details" button.

| सामाजिक न्याय<br>Social Justice & En<br>Governme<br>यमेव जयते | । एवं अधिकारिता विभाग<br>npowerment Department,<br>ent of Rajasthan | Jan Barris and State                                                 | Rajasthan Online Scholars<br>(ROSE)<br>Online Post Matric Scholars | ship systEm<br>hip Portal                |
|---------------------------------------------------------------|---------------------------------------------------------------------|----------------------------------------------------------------------|--------------------------------------------------------------------|------------------------------------------|
|                                                               | Update Address Details                                              |                                                                      |                                                                    | *                                        |
|                                                               | Correspondence Address Details                                      |                                                                      | Permanent Address Details                                          |                                          |
|                                                               | Select State :                                                      | DELHI                                                                | Select Domicile State : RAJ                                        | ASTHAN                                   |
|                                                               | Address :                                                           | New Delhi                                                            | Address : Jaipu                                                    | r A                                      |
|                                                               | Select District :                                                   | New Delhi                                                            | Select District : Jaipu                                            | ur 👻                                     |
| Home                                                          | PIN CODE :                                                          | 302018                                                               | PIN CODE : 30201                                                   | 9                                        |
| Upload Photo                                                  |                                                                     | Update Det                                                           | ails Back                                                          |                                          |
| Edit Address Details                                          | 4                                                                   | Reserve and the first sector                                         |                                                                    |                                          |
| Edit Mabile No (Empil                                         |                                                                     |                                                                      |                                                                    |                                          |
| Edit Hobile No/Email                                          |                                                                     |                                                                      |                                                                    |                                          |
| ock-Print Application                                         | Designed and Deve<br>Nodal Officer : Dal (                          | loped By:-National Informatics Cen<br>Chand Verma (Ph. S 0141-222682 | tre<br>6)                                                          | NATIONAL NATIONAL NERVICE CENTRE NERVICE |
|                                                               |                                                                     |                                                                      |                                                                    |                                          |
| al Informatics Centre                                         | W                                                                   | ww.rajpms.n                                                          | ic.in                                                              | Page <b>21</b> of 2                      |

#### Rajasthan Online Scholarship SystEm

24. Lock Application After Confirmation of that all the information are correct click on "Lock " button to Forward Application to Domicile District office .after locking of application it will automatically send to District office.
Note: Kindly confirm all the details before locking of application after lock of

Note: Kindly confirm all the details before locking of application after lock of application details can't be modified.

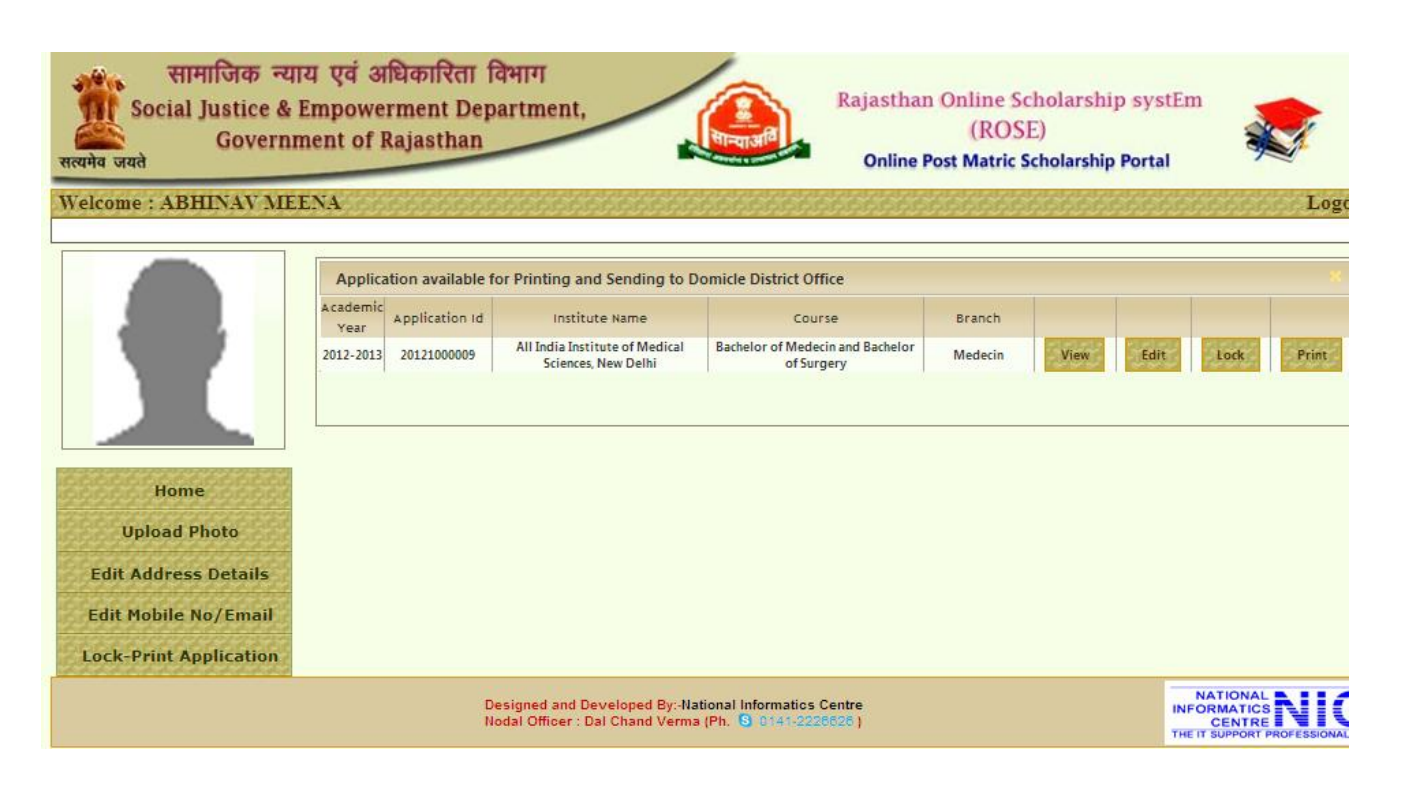

25. Print Application click on "Print" Button it will display Application from as pdf file. Take print of this Application form. Send Application to Domicile district office after Attach all required document and get duly signed by the Institute.

Note : Without "LOCK" updation in filled data allowed and taking print out before "LOCK" will just be a draft application and not a FINAL APPLICATION to be send to SJE district office.

After confirmation about filled data "LOCK" is essential. Take printout of the Application after "LOCK", means your application is forwarded to District SJE Office for further processing. It will be entertain only after receipt of Hardcopy of Application with required documents duly signed by the Institute.